# **Struk SPBU Pertamina**

Cetak Struk Pembayaran SPBU Pertamina

#### PERSIAPAN

#### Instalasi Struk SPBU Pertamnina

Pada CD distribusi paket pembelian anda silahkan copy folder SPBUP ke driver/folder komputer yang anda kehendaki. Selanjutnya aplikasi ini akan disebut SPBUP.

#### Menjalankan Aplikasi Struk SPBU Pertamina

Buka folder SPBUP pada driver/folder komputer anda dan double click file aplikasi **spbup.exe** dengan icon aplikasi seperti berikut

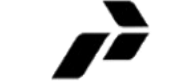

Gambar 1. Icon aplikasi SPBUP

Selanjutnya aplikasi akan ditampilkan pada layar dan siap digunakan.

| Struk Nota SPBU - software gra | tis www.                      | .dayeng.com info@dayen | ig.com / 081212170 | 307 😐 |  |
|--------------------------------|-------------------------------|------------------------|--------------------|-------|--|
| Format 1 Format 2 Se           | eting                         |                        |                    |       |  |
| Nomor SPBU :                   | SPBU 54.612.50                |                        |                    |       |  |
| Alamat 1 :                     | Jl. Diponegoro                |                        |                    |       |  |
| 2:                             | Sidoarjo / Telp. 031-896571   |                        |                    |       |  |
| Hari/Tanggal/Jam :             | Sabtu, 02 Juli 2019 11:01:45  |                        |                    |       |  |
| No. Pompa/Printer :            | 3                             |                        | No. Selang :       | 2     |  |
| Nomor Nota :                   | 02.02.01268                   |                        |                    |       |  |
| Jenis BBM :                    | Perta                         | Pertamax               |                    |       |  |
| Liter :                        | 12,11                         | 10                     | Harga/Liter :      | 9.500 |  |
| Total :                        | 115.000                       |                        |                    |       |  |
| Tunai :                        | 115.0                         | 000                    | Kembali :          | 0000  |  |
| Nopol/KM :                     |                               | /                      | Operator :         |       |  |
| Perusahaan :                   |                               |                        | Pengemudi :        |       |  |
| Keterangan 1 :                 |                               |                        |                    |       |  |
| 2:                             | Terimakasih dan Selamat jalan |                        |                    |       |  |
| 3:                             |                               |                        |                    |       |  |
| 3:                             |                               |                        |                    |       |  |

Gambar 2. Antarmuka aplikasi SPBUP

## Registrasi Struk SPBU Pertamina

Sebelum digunakan, silahkan melakukan registrasi terlebih dahulu yaitu dengan klik tombol Registrasi, dan silahkan melengkapi data sesuai denan dokumen sertifikat serial pada paket pembelian anda. Setelah proses registrasi berhasil silahkan menjalankan ulang aplikasi.

| Nama Instansi :      |              |
|----------------------|--------------|
| Alamat :             |              |
| Informasi Tambahan : |              |
|                      |              |
| Nama Registrar :     |              |
|                      |              |
| Kode Aplikasi :      | Jumlah 1     |
|                      |              |
| Nomor Serial :       |              |
|                      |              |
|                      | 📝 Registrasi |
|                      |              |

Gambar 3. Registrasi Aplikasi

## BEKERJA DENGAN STRUK SPBU PERTAMINA

Aplikasi SPBUP tersedia dengan antarmuka yang sangat *user friendly* sehingga akan sangat mudah untuk langsung dapat digunakan. Pada tampilan pertama aplikasi langsung dapat dilengkapi datanya dan langsung dicetak. Silahkan pilih tab Format 1 atau Format 2.

| Format 1 Format 2 Se | ting                         |                    |  |
|----------------------|------------------------------|--------------------|--|
| Nomor SPBU :         | SPBU 54.612.50               |                    |  |
| Alamat 1 :           | Jl. Diponegoro               |                    |  |
| 2:                   | Sidoarjo                     | / Telp. 031-896571 |  |
| Hari/Tanggal/Jam :   | Sabtu, 02 Juli 2019 11:01:45 |                    |  |
|                      | Cambar 4 Diliban Format SD   | מו וכ              |  |

Gambar 4. Pilihan Format SPBUP

Dua pilihan format struk yang dapat diterapkan: pada format 1 dibagi menjadi beberapa model. Masing-masing format dengan model masukan data yang berbeda. Berikut adalah hasil cetak dari 2 macam format tersebut

|                                                                                                    | SPBU.54.631.08<br>JL.RAYA GLAMES ND.379                                                     |
|----------------------------------------------------------------------------------------------------|---------------------------------------------------------------------------------------------|
| SPBU.54.612.55<br>Jl.Raya Tropodo 9A<br>Waru - Sidoarjo<br>Telp.031-8667744<br>Minggu, 21 Maret 2018 15:37:23                   | MADIUN<br>10/05/2018 22:37<br>Receipt No. 3530                                              |
| Nomor Printer: 1<br>Nomor Selang : 4<br>Jenis BBM : Pertamax<br>Liter : 15,13<br>Harga/liter : Rp. 8.600<br>Total : Rp, 130,118 | Pump No.000GradePERTAMAX TURBOVolume10.53Unit Price9.500Amount100.000Vehicle No.Not Entered |
| Nopol : W416RH<br>TERIMA KASIH DAN SELAMAT JALAN                                                                                | TERIMAKASIH DAN SELAMAT JALAN                                                               |

Gambar 5. Contoh hasil cetak Format 1 (kiri) dan Format 2 (kanan)

Selengkapnya pilihan model cetak pada Format 1 adalah sebagai berikut:

| SPBU.54.612.44<br>Jl. Pahlawan No.139<br>Sidoarjo<br>TELP.031-8921609<br>Minggu, O1 April 2018 09:15:50                        | SPBU 54.612.50<br>Jl. Diponegoro<br>Sidoarjo<br>Telp. 031-896571<br>Sabtu, 01 Juli 2019 20:39:45                          | SPBU 54.612.36<br>Jl. Jenggolo No.33<br>Sidoarjo<br>Telp. (031) 895 836<br>Minggu, 12 Juni 2016 11:42:18             |
|----------------------------------------------------------------------------------------------------|----------------------------------------------------------------------------------------------------|----------------------------------------------------------------------------------------------------|
| Nomor Printer: 1<br>Nomor Selang : 4<br>Jenis BBM : Pertamax<br>Liter : 14,04<br>Harga/liter : Rp. 8.900<br>Total : Rn 124 956 | No. Nota : 02.02.01268<br>Jenis BBM : Pertamax<br>Harga/liter : Rp. 9.500<br>Liter : 12,110<br>Total : Rp, 115,000        | No. Nota : 02.03.17888<br>Jenis BBM : Pertamax (<br>Harga/liter : Rp. 7.450<br>Liter : 17,440<br>Total : Rp, 130.000 |
| Nopol :<br>Terimakasih dan selamat jalan                                                                                       | Tunai : Rp. 115.000<br>Kembali : Rp. 0000                                                                                 | Tunai : Rp. 130.000<br>Kembali : Rp. 0000                                                                            |
|                                                                                                    | Terimakas <mark>ho</mark> an Selamat jalan                                                                                | Terimakasih terah membeli di<br>SPBU kami                                                                            |
| SPBU 54.612.50<br>Jl. Diponegoro<br>Sidoarjo<br>Telp. 031-896571<br>Sabtu, 30 Juni 2018 14:12:33                               | SPBU 54.651.10<br>JL.BANJARARUM<br>TELP.08883337336<br>SINGOSARI MALANG                                                   | SPBU 54,644.02<br>JL. PANGLIMA SUDIRMAN 100<br>KEPUH - KERTOSONO<br>TELP. 081335606201                               |
| No. Nota : 03.03.21956<br>Jenis BBM : Pertamax<br>Harga/liter : Rp. 8.900<br>Liter : 13,480<br>Total : Rp. 120.000             | Sabtu, 2 Juni 2016 11:01:45<br>Nomor Printer: 3<br>Nomor Selang : 2<br>Jenis BBM : PERTAMAX<br>Plat Nomor :<br>Perusabaan | Minggu 27 Desember 2015 12:47:40<br>Nomor Pompa : 1<br>Nomor Selang : 2<br>Nomor Nota : 420<br>Jenis BBM : Pertamax  |
| Tunai : Rp. 120.000<br>Kembali : Rp. 0000                                                                                      | Pengemudi :<br>KM :<br>Liter : 7,383                                                                                      | Liter : 9,143<br>Harga/liter : Rp. 8.750<br>Total : Rn. 80.000                                                       |
| Terimakasih dan Selamat jalan                                                                                                  | Harga/liter : Rp. 7450<br>Total : Rp. 55.003<br>SUBSIDI BBM UNTK GOL TDK MAMPU                                            | Terimakasih dam <del>Sel</del> amat jalan                                                                            |

| SPBU 54.612.45<br>Ruas Tol Sby-Porong Km.26 A<br>TELP. 031-896.7777<br>Selasa, 31 Desember 2013                            | SPBU 54.612.50<br>Jl. Diponegoro<br>Sidoarjo<br>Telp. 031-896571<br>Sabtu, 01 Juli 2019 20:39:45                   |
|----------------------------------------------------------------------------------------------------|----------------------------------------------------------------------------------------------------|
| Jam : 15:12:25<br>Nomor Selang : 1A<br>Nomor Nota : 26718<br>Jenis BBM : Premium<br>Liter : 8,40<br>Harca/liter : Pp 6,500 | No. Nota : 02.02.01268<br>Jenis BBM : Pertamax<br>Harga/liter : Rp. 9.500<br>Liter : 12,110<br>Total : Rp. 115.000 |
| Total : Rp. 54.600                                                                                                    | Tunai : Rp. 115.000<br>Kembali : Rp. 0000                                                                          |
| G<br>Selamat jalan<br>Semoga Anda Puas                                                                                     | Nopol : W416RH<br>Kilometer : 0<br>Operator : ARIS BCD                                                             |
|                                                                                                    | Terimakasih dan Selamat jalan                                                                                      |

Gambar 6. Contoh model hasil cetak Format 1

Untuk Menampilkan data seperti model **BCD** diatas silahkan melengkapi data masukan Nopol, Kilometer, dan Operator. Bila data masukan kosong maka sistim akan menyimpulkan bawa saat proses cetak keterangan tersebut tidak akan ikut diproses.

## Seting SPBUP

Silahkan pilih tab Seting. Beberapa seting berikut akan memberikan hasil berbeda pada hasil cetak struk.

| Format 1 Format 2 Seting     |                                        |
|------------------------------|----------------------------------------|
| Printer feed : 3             |                                        |
| Jumlah Garis : 32            | -3235-                                 |
| 🗷 Terapkan baris kosong sebe | elum tanggal/jam pada struk "Format 1" |
| Gamba                        | ar 7. Bagian Seting                    |

Printer feed : Menambahkan spasi (baris kosong) pada akhir proses pencetakan Jumlah Garis : Menentukan panjang karakter (garis) pada model struk tertentu, pilih 32 atau 35

□ Terapkan baris kosong sebelum tanggal/jam pada struk "Format 1" akan menambahkan baris kosong sesuai deskripsi apabila diberikan nilai contreng pada pilihan tersebut.

### Mencetak Struk

Untuk dapat melakukan proses cetak (print) struk diperlukan printer yang dapat melakukan pencetakan mode RAW. Printer ini dapat dari jenis printer thermal maupun dot matrik. Silahkan gunakan printer jenis 58mm, 78mm, atau 80mm. Pastikan semua data yang dibutuhkan pada proses cetak telah diisi dan pilih tab "Format 1" atau "Format 2" serta model yang mengikuti telah dipilih. Silahkan klik menu **Cetak** atau tombol dengan icon printer untuk memulai proses cetak.

Untuk mencetak struk dengan logo diperlukan printer jenis POS yang mendukung proses cetak logo sebelum cetak data dimulai. Salah satu printer jenis ini adalah tipe Epson TM-T88V. Pada bagian Printer Preference anda dapat memasukkan logo yang akan diterapkan.

| ogo                | Printing Timing   | Image File       | Select Image    |
|--------------------|-------------------|------------------|-----------------|
| iyout              | Start of Document | (32 32) * *      | Select Image    |
|                    | End of Document   | Do not print     |                 |
| arcode             | Start of Page     | Do not print     | Edit Image      |
| dimensional symbol | End of Page       | Do not print     |                 |
| ectronic Journal   | Preview           |                  | Delete          |
| oupon Settings     |                   |                  |                 |
| ser Defined Paper  |                   |                  | Specify NV Logo |
| inting Control     |                   |                  | opcory in cogo  |
| ptional Buzzer     |                   |                  | Test print      |
| ont Replacement    |                   |                  |                 |
| end command        |                   |                  |                 |
|                    | Alignment: Left   |                  |                 |
|                    |                   |                  | Set             |
|                    |                   |                  |                 |
|                    | Alabaau           | maria Carial No. | MXDE111632      |

Gambar 8. Bagian Seting Logo

Setiap printer barangkali memiliki seting dan modul cetak logo yang berbeda-beda. Silahkan memastikan kepada penyedia printer anda untuk dukungan dan bantuan teknis kebutuhan tersebut.

Bagaimana apabila tidak menggunakan printer khsusus yang mendukung pencetakan logo sebelum cetak data? Pada aplikasi SPBUP telah diberikan pilihan untuk dapat mencetak logo secara mandiri. Pada bagian cetak "Format 1"

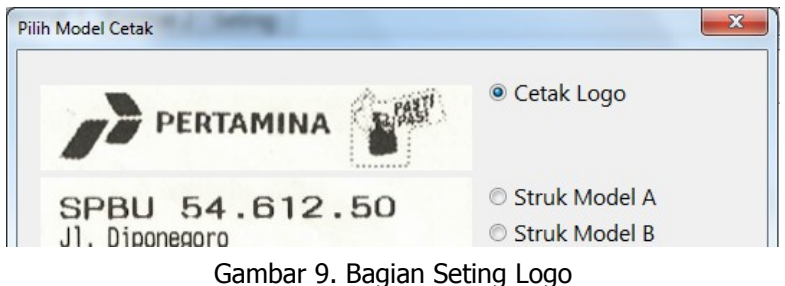

Pilih opsi "Cetak Logo" dan klik tombol Cetak. Setelah anda berhasil mencetak logo silahkan teruskan dengan melakukan cetak struk yang dibutuhkan. **Sebagai catatan**, apabila printer yang digunakan memberikan spasi baris kosong yang cukup banyak setelah proses cetak logo maka anda harus mengatur (memposisikan) ulang kertas agar struk dapat dicetak tepat dibawah logo yang sudah selesai dicetak tersebut.

## Membuka dan Menyimpan Data

Struk yang sudah dibuat dapat disimpan dan dibuka kembali pada masa yang dibutuhkan. Kontrol proses data tersebut dapat dibuka melalui tombol menu seperti gambar berikut

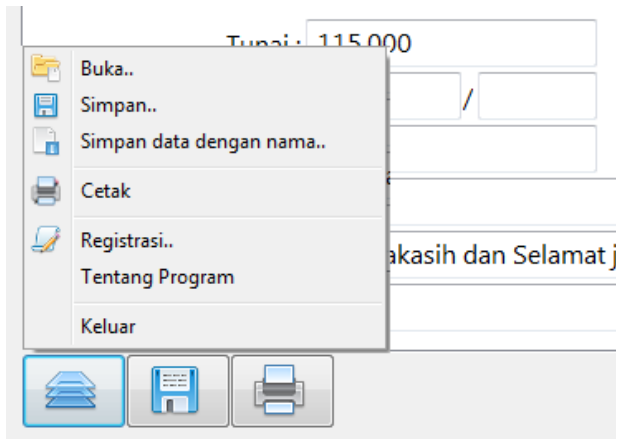

Gambar 10. Tombol Menu SPBUP

Silahkan klik menu "Simpan data dengan nama.." untuk menyimpan struk dengan identifikasi khusus, data akan disimpan dalam format SPBUP Data dengan extensi file \*.spb dan untuk membukanya kembali pilih menu "Buka.." dan pilih file yang telah disimpan sebelumnya.

**Untuk catatan**, menu dan tombol "Simpan" akan melakukan penyimpanan data terbatas pada sistim SPBUP dan bukan pada file \*.spb yang telah ditentukan sebelumnya.